#### 1. Voraussetzungen

- Gültiger Reisepass oder Personalausweis
- Smartphone oder PC mit Kamera und Mikrofon
- Ruhige Umgebung mit guter Beleuchtung

## 2. Bestellung der PEC-Adresse

Nach der Bestellung erhältst du eine E-Mail mit dem Betreff: "Procedura di riconoscimento per l'attivazione della PEC". Klicke auf den Link in der E-Mail, um den Identifikationsprozess zu starten.

#### 3. Auswahl der Identifikationsmethode

Empfohlene Methode: "Riconoscimento online via webcam" (Webcam-Identifikation). Weitere Optionen:

- "Firma digitale" (nur mit gültiger digitaler Signatur)
- "Riconoscimento con SPID" (nur für italienische Staatsbürger)

## 4. Durchführung der Online-Identifikation

- a) Dokument-Upload:
- Wähle Dokumenttyp (Pass oder Ausweis)
- Lade Vorder- und Rückseite hoch

b) Gesichtserkennung:

- Zeige dein Gesicht und den Ausweis vor der Kamera
- Das System nimmt automatisch Bilder auf und prüft die Übereinstimmung

## 5. Formular unterzeichnen

Lade das vorausgefüllte "Modulo di riconoscimento" herunter, unterschreibe es (handschriftlich oder digital) und lade es wieder hoch.

## 6. Prüfung und Freischaltung

Die Prüfung dauert meist unter 24 Stunden. Du erhältst eine Bestätigung per E-Mail mit dem Titel: "PEC attivata con successo"

# 7. Italienische Begriffe im Überblick

Identifikation - Riconoscimento Ausweisdokument - Documento d'identità Reisepass - Passaporto Personalausweis - Carta d'identità Webcam-Erkennung - Riconoscimento via webcam

# Inhaberbestätigung für PEC-Adresse (Aruba.it)

Unterschriebenes Formular - Modulo firmato PEC-Adresse aktivieren - Attivare indirizzo PEC Bestätigung - Conferma

## 8. Unterstützung durch uns

Wir helfen dir gerne bei:

- Technischen Fragen
- Formularausfüllung
- Einrichtung im Mailprogramm

Aber: Die Identifikation muss durch den Inhaber selbst erfolgen.